## **V-SYSへの初期登録**

V−SYSのID・パスワードが発行されたら、初期登録として、①V−SYSにログインし、②医療 機関情報の更新、③HP掲載情報の入力、④接種医師情報の登録を行います。

## STEP1: V-SYSにログイン ワクチン接種契約受付システム ①集合契約の委任状作成時に受付システムに登録したメールアドレスへ、V-SYSの ID・パスワードが送付されます ②V-SYSにログインします STEP2: 医療機関情報の更新 ①医療機関・接種会場の編集ページを開き、医療機関登録情報を更新・追記します (ディープフリーザー保有台数/医療機関HPのURL/駐車場台数 等) ※受付システムに登録した情報は、V-SYSに引き継がれています。 ②取扱ワクチン、ワクチン接種の責任者(医師)等の情報を入力します STEP3:HP揭載情報入力 ①厚生労働省が開設する新型コロナワクチン接種総合案内サイト「コロナワクチン ナビ|に掲載する情報を追記します (予約受付用電話番号/予約用webページ、予約受付時間 等) (2)可能な場合は、医療機関名の英語表記も入力ください STEP4:接種医師情報の登録 ①医療機関でワクチン接種を行う医師の情報を入力します (医師氏名、メールアドレス、電話番号) ※接種医師情報は、ワクチン製造販売業者からの情報の提供・収集・伝達を実施す るために必要な情報なため、確実に登録してください。

30

**V-SYSへの初回ログイン**①

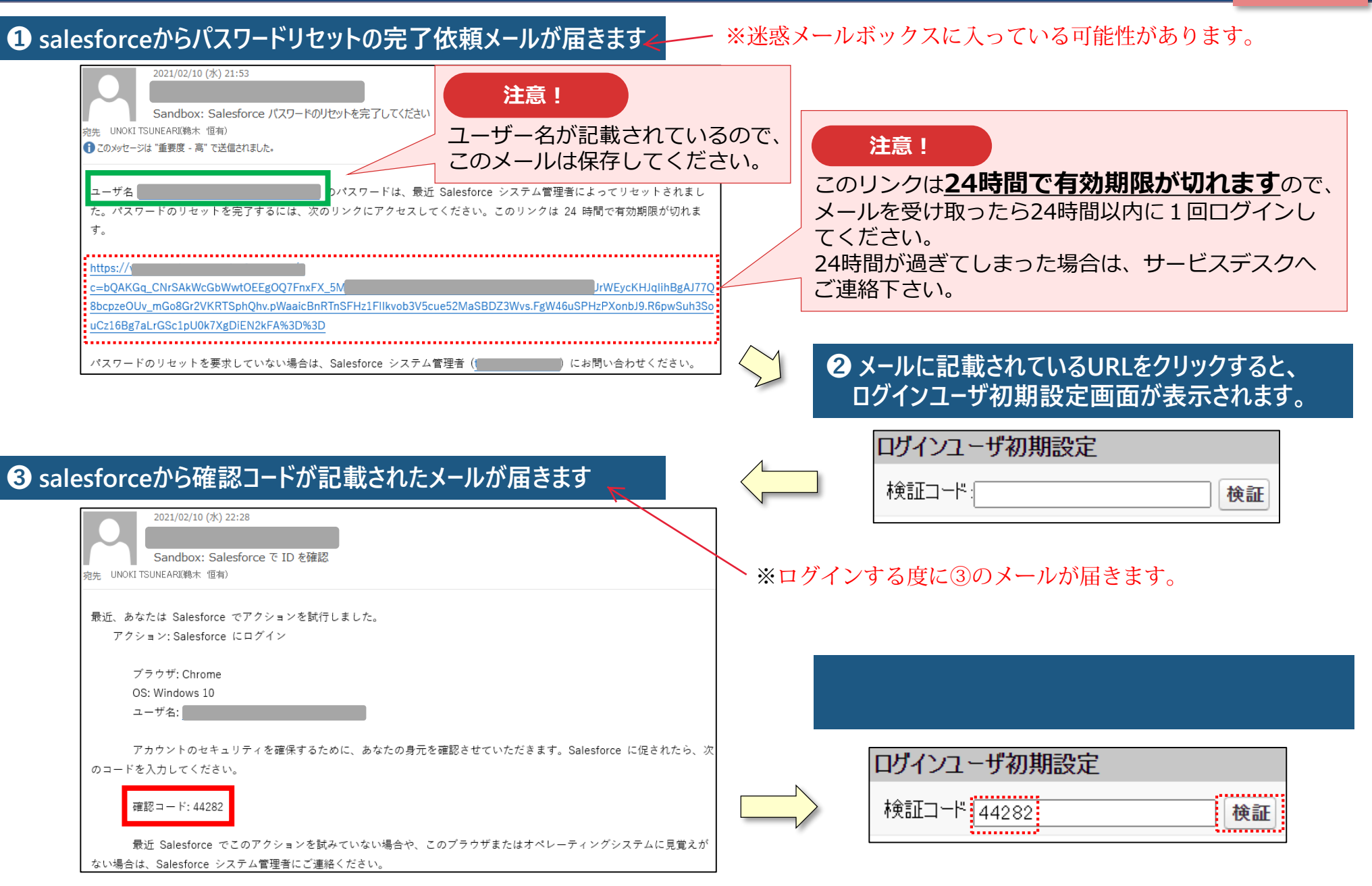

## **V-SYSへの初回ログイン**②

#### ⑤ 検証に成功すると、パスワード変更画面が表示されますので、新しいパスワード、 セキュリティの質問と回答を記載し、パスワードを変更ボタンをクリックします。

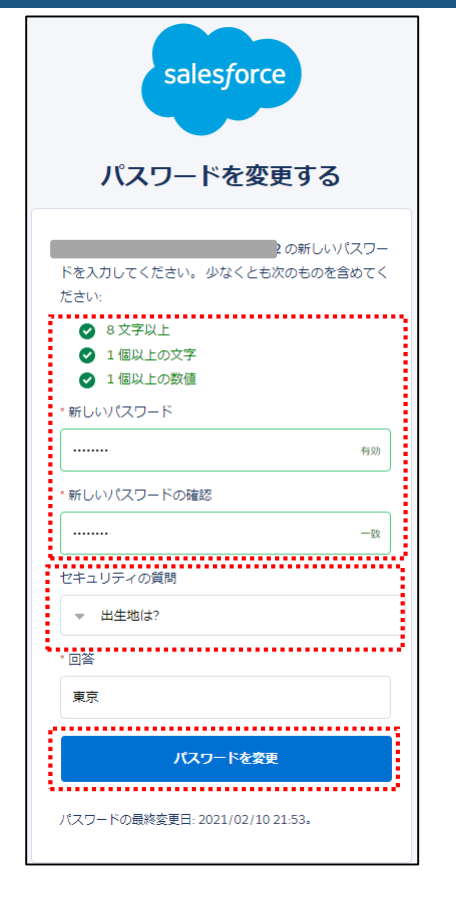

#### ❻ 個人情報同意画面が表示されますので、「V-SYSにおける個人情報保護方針」 を確認の上、同意するにチェックを入れ「次へ」をクリックします。

| ▼ 個人情報同意画面                       |
|----------------------------------|
| 個人情報内容 本個人情報同意書は下記の通りです。ご確認ください。 |
| ✓同意する次へ                          |
| <u>V-SYSにおける個人情報保護方針</u>         |
|                                  |

### ⑦ V-SYSに□グインし、「医療機関・接種会場」の自医療機関の情報が表示されます。

| 🦉 惧洪力灭病院               |                  |                  |                    |                                          |                                                                                                    |                |
|------------------------|------------------|------------------|--------------------|------------------------------------------|----------------------------------------------------------------------------------------------------|----------------|
| 最後に聞いたビュー: ユーザ         |                  | +1:15-10 1/77 02 |                    |                                          |                                                                                                    | ETT (o)        |
|                        |                  | 按理担当因的           | 人工准日会 [51]   13(理) | 1911日11日11日11日11日11日11日11日11日11日11日11日11 | 2011 美国采取加入部间                                                                                                    | <u>ene (o)</u> |
| 医療機関・接種会場の詳細           |                  | 編集               |                    |                                          |                                                                                                    |                |
| 施設分類(                  |                  |                  |                    |                                          |                                                                                                    |                |
| ファクシミリ                 | 999-9999-9999    |                  |                    |                                          |                                                                                                    |                |
| ホームページ                 |                  |                  |                    |                                          |                                                                                                    |                |
| ディープフリーザー(-75℃)(台)     | 0                |                  |                    |                                          |                                                                                                    |                |
| ディープフリーザー(-20℃)(台)     | 0                |                  |                    |                                          |                                                                                                    |                |
| 駐車場(例:10台)             |                  |                  |                    |                                          |                                                                                                    |                |
| 納入先施設名                 |                  |                  |                    |                                          |                                                                                                    |                |
| 納入先住所《                 |                  |                  |                    |                                          |                                                                                                    |                |
| 予約空き状況 ※               | 〇:予約可能           |                  |                    |                                          |                                                                                                    |                |
| 予約空き状況更新日時             | 2021/02/11 15:52 | 2                |                    |                                          |                                                                                                    |                |
| ア医療機関情報(受付システム)        |                  |                  |                    |                                          |                                                                                                    |                |
| 保険医療継期コード              | 1410904227       |                  |                    |                                          |                                                                                                    |                |
| 介護保険事業所番号              | 1410004227       |                  |                    |                                          |                                                                                                    |                |
| 医瘘機関・接種会場名 ※           | 横浜労災病院           |                  |                    |                                          |                                                                                                    |                |
| 代表者名                   | 代表者」橫浜労災病        | 制完               |                    |                                          |                                                                                                    |                |
| 郵便番号(000-0000)         | 222-0036         |                  |                    |                                          |                                                                                                    |                |
| 市町村                    | <u>神奈川県横浜市</u>   |                  |                    |                                          |                                                                                                    |                |
| 町名・番地                  | 港北区小机町321        | 1                |                    |                                          |                                                                                                    |                |
| 代表電話番号                 | 999-9999-9999    |                  |                    |                                          |                                                                                                    |                |
| 集合契約加入日                | 2021/02/05       |                  |                    |                                          |                                                                                                    |                |
| • 市町村による確認箇所           |                  |                  |                    |                                          |                                                                                                    |                |
| 代行入力フラグ                |                  |                  |                    |                                          | 集合契約照识日                                                                                                    |                |
|                        |                  |                  |                    |                                          | 契約状況                                                                                                    | 契約中            |
| * 取扱ワクチン               |                  |                  | <br>               |                                          |                                                                                                    |                |
| ファイザー(基本型接種施設)         | 1                |                  |                    | 武田                                       | (モデルナ)(基本型接種施設)                                                                                                    |                |
| ファイザー(サテライト型(連携型)接種施設) | n                |                  |                    | 武田(モデルナ)(サ                               | テライト型(連携型)接種施設)                                                                                                    |                |
|                        |                  |                  |                    |                                          | The second second |                |

## V-SYSへのログイン(2回目以降)

※市町村にて予約業務を代行する医療機関の場合は、 検証コードの入力が必要になります。

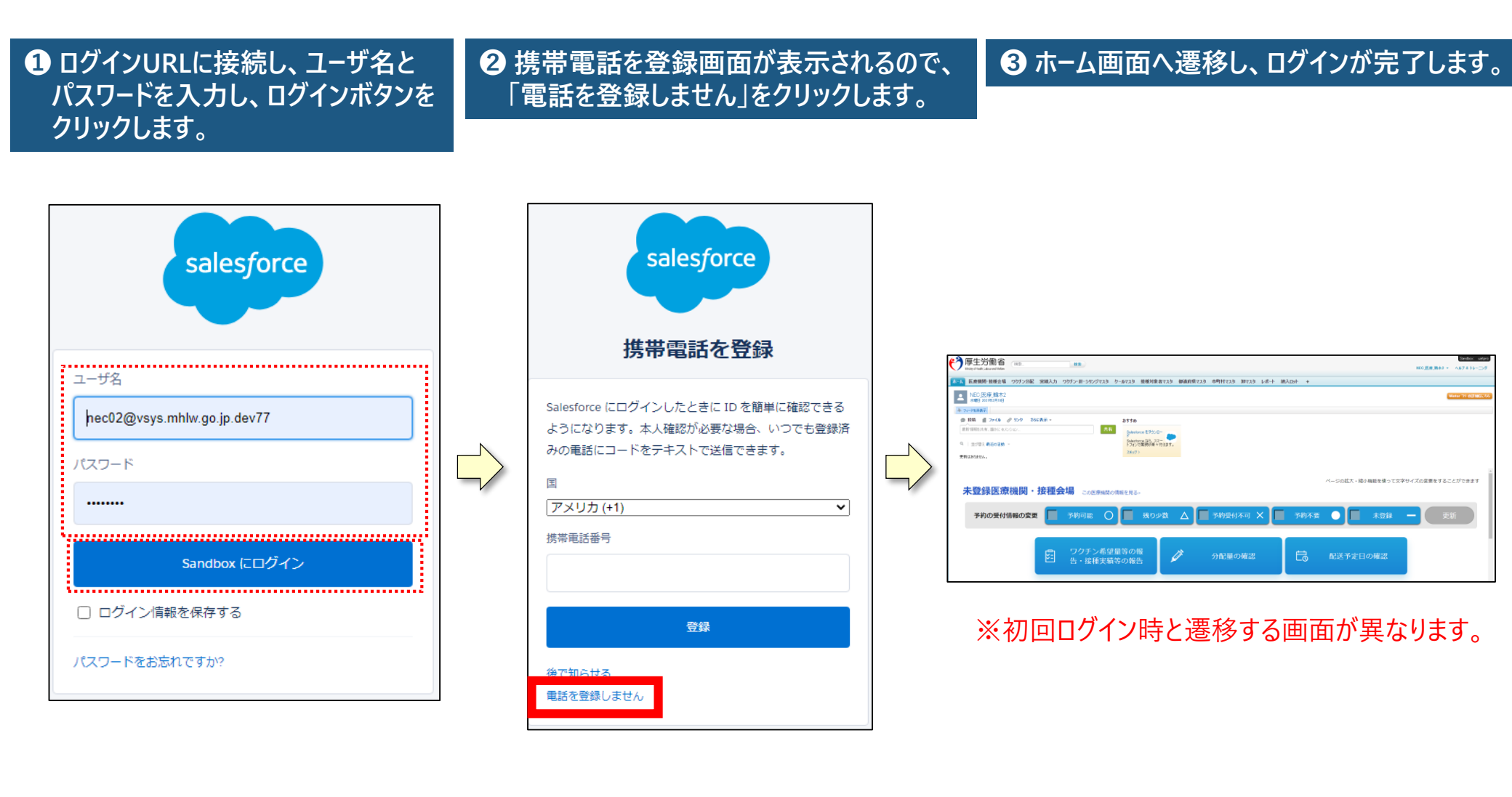

# **(参考) V – S Y S への初期登録画面**①

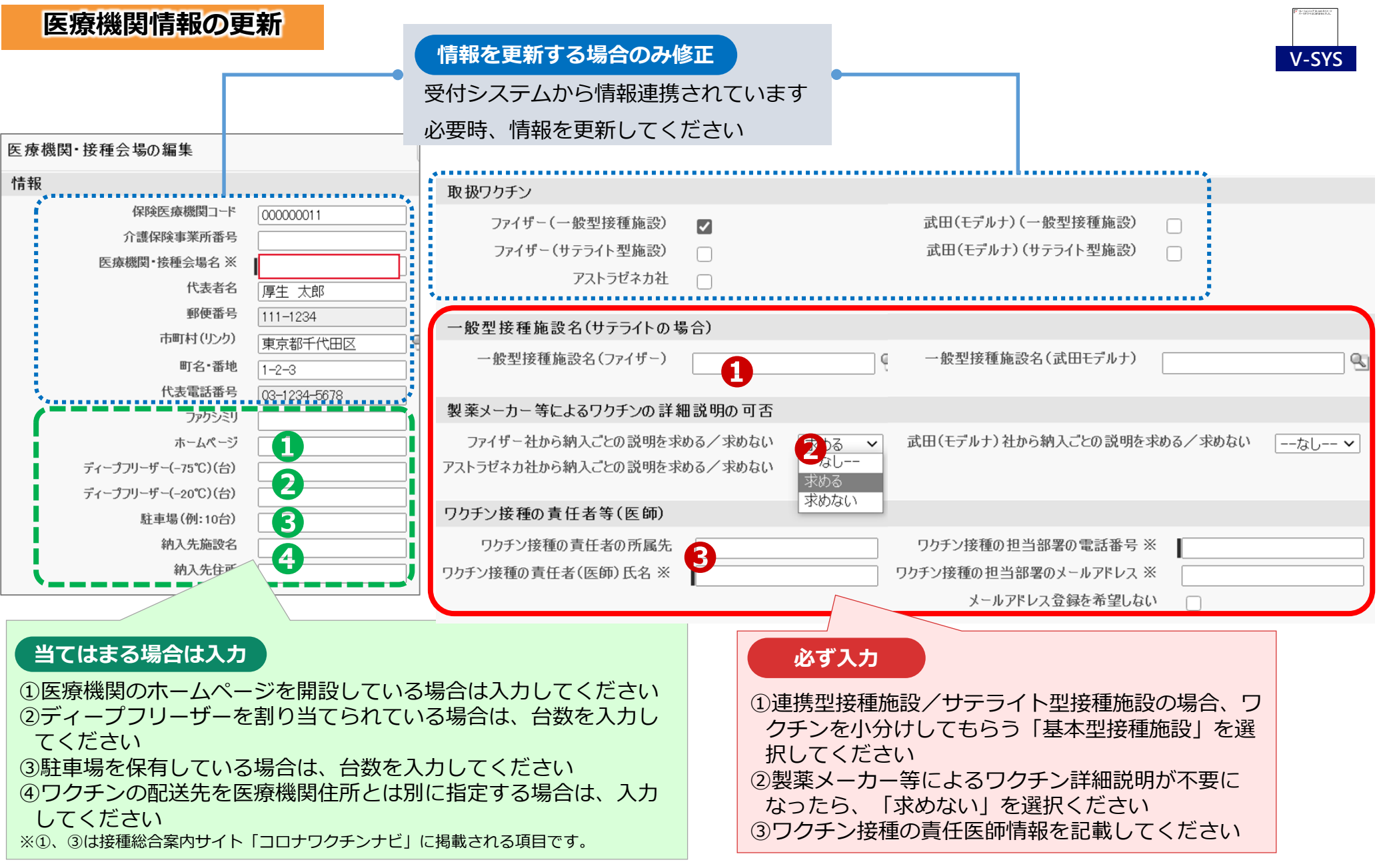

※全て現時点の画面イメージであり、今後変更予定です。

## (参考) V – S Y S への初期登録画面③

#### HP揭載情報入力

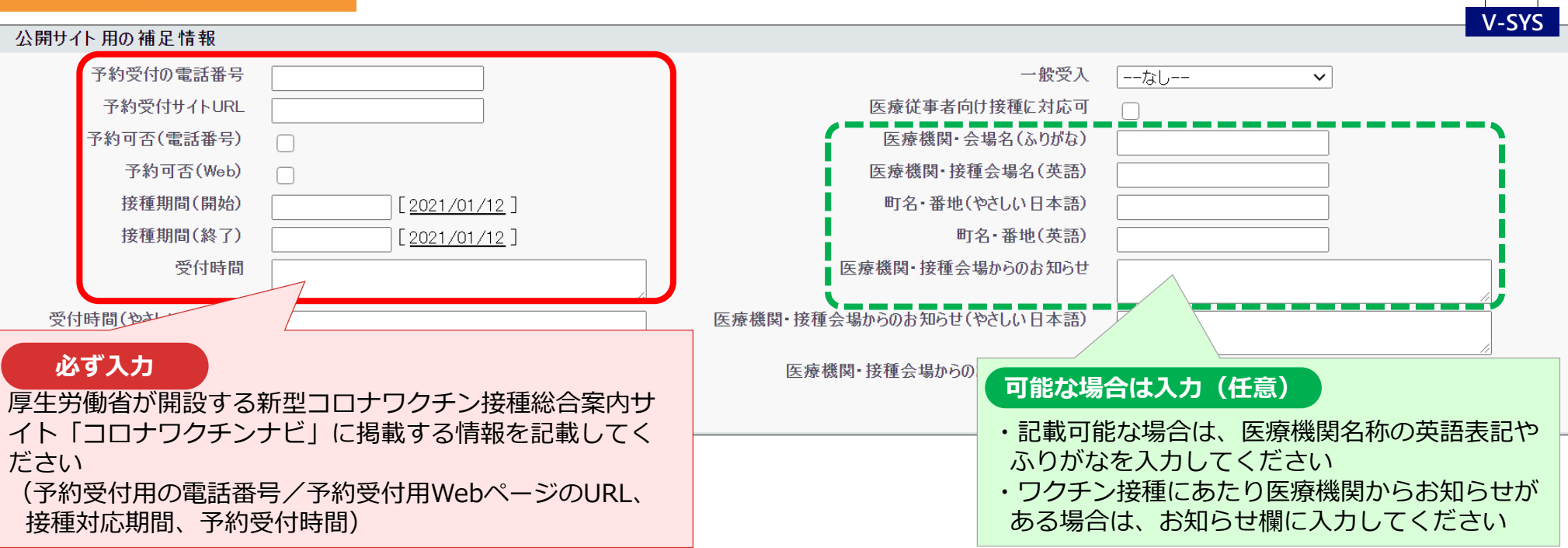

#### 接種医師情報の登録

| 医師情報の編集                | 保存 & 新規 キャンセル                                   |           |      |          |
|------------------------|-------------------------------------------------|-----------|------|----------|
| 情報                     |                                                 |           |      | │ = 必須情報 |
| (医師)氏名 (厚労 太郎)※        |                                                 | 医療機関·接種会場 | 00病院 |          |
| (医師)氏名(こうろう たろう)       |                                                 | メールアドレス   |      |          |
|                        | 必ず入力                                            | 電話番号      |      |          |
| 対応可能ワクチン               | ・接種医師情報(氏名、メールアドレス、                             |           |      |          |
| ファイザー社 🗌<br>アストラゼネカ社 📄 | 電話番号)を入力してください<br>・各接種医師が対応可能なワクチンを選択<br>してください | 武田(モデルナ)社 |      |          |
|                        |                                                 |           |      | -        |

#### ※全て現時点の画面イメージであり、今後変更予定です。